# ىلإ ةيقرتلا ةيفيك FindIT Network Manager، 2.0 رادصإلا

### فدەلا

رادصإلاا ىلإ FindIT Network Manager ةيقرت ةيفيك لوح تاميلعت ةلاقملا هذه كل مدقت 2.0.

## ةمدقملا

نم FindIT قكبش قرادإ رفوت تاهجوملاو تالوحملا لثم قلوهسب اهنيوكتو اهترادإو 500 ىلا Cisco 100 قلسلسلا FindIT كب صاخلا بيولا ضرعتسم مادختساب (WAP) قيكلساللا لوصولا طاقنو ريدم :قلصفنم تاهجاو وأ نينوكم نم نوكتي عزوم قيبطت نع قرابع FindIT لوصولا طاقن ريدم :قلصفنم تاهجاو وأ نينوكم نم نوكتي عزوم قيبطت نع قرابع FindIT Network Manager مساب هيلإ راشي ،رثكأ وأ نيرمتو FindIT Network Manager يمسي ،دحاو عم ،كتكبشل لماك قكبش قرادإ لح FindIT & مولي مال الموضول تاي وضوي عم ،كتكبشل لماك قكبش قرادإ لح ماكو الالالالالالالالا وضوي الموتي المثم Cisco معد تامالع الضيأ هذه نمضت و ريراقت دادعاو قبقارمو فاشتكا تايناكم قروجاً يأب قمئاقو قكبشل اتادادع الالاي عالي والي واليو واليو المولي الموتي والمولي الموتي والمولي الموتي مالي مع ماليا المولي المولي الموتي الموتي الموتي الموتي والمولي الموتي والموتي الموتي الموتي الموتي الموتي الموتي الموتي الموتي الموتي الموتي الموتي الموتي الموتي الموتي الموتي الموتي الموتي الموتي الموتي الموتي الموتي الموتي

مث ،الوأ ريدملا ةيقرت بجي ،FindIT 2.0 ىلإ FindIT 1.1 نم ةيقرتلا دنع **:قماه ةظحالم** ريدملل نكمي ،2.0 ىلإ 1.1 نم ةيقرتلا ةيلمع يف ،ةقيرطلا هذهب .تافشكتسملا تانايبو زاهجلا ليصافتو درجلاو نيوكتلا تافيصوتو Probe ةزهجأ تاعومجم ليزنت دامتعالا

ةقيرطلاا .ةيقرتلاا ةيلمع ءانثأ رابسملا نم داريتسالا ةيلمع يف ريدملا مكحتي ةهجاو نم ةيقرت ذيفنت مت اذإ يه ةيقرتلا وه رابسملا اهب ريدملا فرعي يتلا ةديحولا (UI). ريدملل مدختسملا

## قيبطتلل ةلباقلا جماربلا

FindIT Network Manager

FindIT Network Probe

## جماربلا رادصإ

2.0 رادصإلا

## 2.0 رادصإلا ىلإ ةيڧرتلا

*.ريدم ةكبش FindIT* نم (GUI) ةيموسرلا مدختسملا ةمجاو ةرادإ ىلإ لوخدلا لجس .1 ةوطخلا

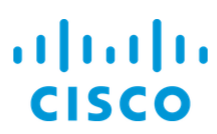

#### FindIT Network Manager

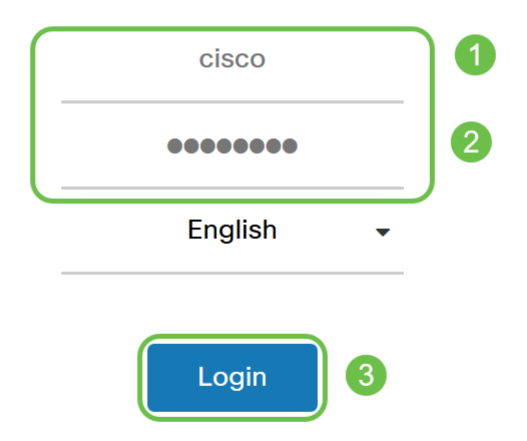

© 2015-2019 Cisco Systems, Inc. All Rights Reserved. Cisco, Cisco Systems, and the Cisco Systems logo are registered trademarks or trademarks of Cisco Systems, Inc. and/or its affiliates in the United States and certain other countries.

متيس يذلا IP ناونع ريدملاب صاخلا لوخدلا ليجست راعش ضرعيس ،ريكذتك :**ةظحالم** ضرعتسملا طيرش يف هلاخدا.

لفسأل مەس تاذ ءارضخ ةباحس ضرعب ريدملا موقيس ،ثيدحت رفوتي امدنع .2 ةوطخلا i. زمر ىلع ("انأ" زمر) "لوح" زمر ىلع

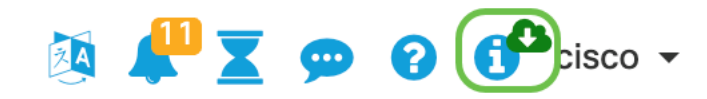

ليزنتب ريدملا موقيس .**نيسحت** ةقطقط .**ريدملل** رواجملا رايخلا رز ددح .3 ةوطخلا ، مقيبطتو ثيدحتلا

#### FindIT Network Manager

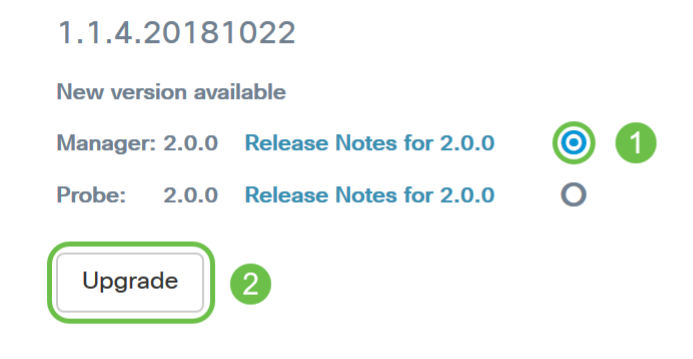

@ 2015-2019 Cisco Systems, Inc. All Rights Reserved. Cisco, Cisco Systems, and the Cisco Systems logo are registered trademarks or trademarks of Cisco Systems, Inc. and/or its affiliates in the United States and certain other countries. ılıılı cısco

نم تبثملا ليغشتو فلملا ليزنت لالخ نم ايودي ريدملا ةيقرت اضيأ نكمي **:ةظحالم** ليصافتلا نم ديزم ىلع لوصحلل <u>قرادالا ليلد</u> رظنا .ةيفرطلا ةطحملا.

متيو .تارابتخالاا ةيقرتل ةعباتملاا كنكمي ،ريدملا ةيقرت لامتكا درجمب .4 ةوطخلا يف لاحلا وه امك FindIT Network Manager قثبنملا راطإلا سفن يف كلذ ذيفنت هاندأ ةروصلا.

..|...|.. cisco

### **FindIT Network Manager**

#### 2.0.0.20190622

Upgrade all upgradable FindIT Network Probes (View)

@ 2015-2019 Cisco Systems, Inc. All Rights Reserved. Cisco, Cisco Systems, and the Cisco Systems logo are registered trademarks or trademarks of Cisco Systems, Inc. and/or its affiliates in the United States and certain other countries.

ضرعيس .تانايبلا نادقفل ارظن ةيقرتلل قيقحتلا ىلإ لوخدلا ليجست مدع **:ةظحالم** نم جورخلا ليجستب مق ،اذه تيأر اذإ ."*FindIT Network Probe* ةقثبنملا رابسملا ةذفان ريدملا ىلإ عوجرلاو قيقحتلا.

## **FindIT Network Probe**

1.1.4.20181022

Opgrade to the latest version 2.0.0

© 2015-2019 Cisco Systems, Inc. All Rights Reserved. Cisco, Cisco Systems, and the Cisco Systems logo are registered trademarks or trademarks of Cisco Systems, Inc. and/or its affiliates in the United States and certain other countries.

...... **CISCO** 

ةعباتم يف كتبغر ديكأت كنم بلطيس ،تارابتخالا ةيقرتل قوف رقنلا دنع :5 ةوطخلا ةيلاسرلا يرتس ،ديكأتلا دعب .ةيقرتلا

| Import 1.x Probe Configurations                                                                                                    | ×  |
|----------------------------------------------------------------------------------------------------|----|
| The configurations of 1.x Probe can be imported into current system.<br>Do you want to import configurations from the following Probe(s) before upgrade?<br>Head Office |    |
| Note: Imported configurations will overwrite existing network and device configurations (templates, device groups, device tags)                                         |    |
| Yes Skip Canc                                                                                                    | el |

نم ةزهجألاا تاعومجمو نيوكتلا فيرعت تافلم داريتسإ متيسف ،*معن* قوف ترقن اذإ عم قبسم مسا ةدروتسملا تاعومجملاو تافيصوتلل نوكيس Probe in the manager. ةفلتخم تارابتخإ نم اهداريتسإ مت يتلا تاعومجملا زييمتل ةكبشلا مسا.

ةيلمع لك ثيدحت متيسو ةيقرت ةمهم ءاشنا متيس ،*Skip* وأ *معن* قوف رقنلا دعب دادص|لا يل| رابتخا علي 2.0.

### رارقلا

قوف رقنا .حاجنب 2.0 رادصإلا ىلإ FindIT Network Manager لح ثيدحتب نآلاا تمق دقل ةتبثملا تارادصإلاا نم ققحتلل رابسملاو ةرادإلاا زومر لوح ةلباقملا.

ةمجرتاا مذه لوح

تمجرت Cisco تايان تايانق تال نم قعومجم مادختساب دنتسمل اذه Cisco تمجرت ملاعل العامي عيمج يف نيم دختسمل لمعد يوتحم ميدقت لقيرشبل و امك ققيقد نوكت نل قيل قمجرت لضفاً نأ قظعالم يجرُي .قصاخل امهتغلب Cisco ياخت .فرتحم مجرتم اممدقي يتل القيفارت عال قمجرت اعم ل احل اوه يل إ أم اد عوجرل اب يصوُتو تامجرت الاذة ققد نع اهتي لوئسم Systems الما يا إ أم الا عنه يل الان الانتيام الال الانتيال الانت الما